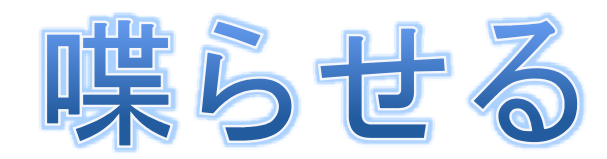

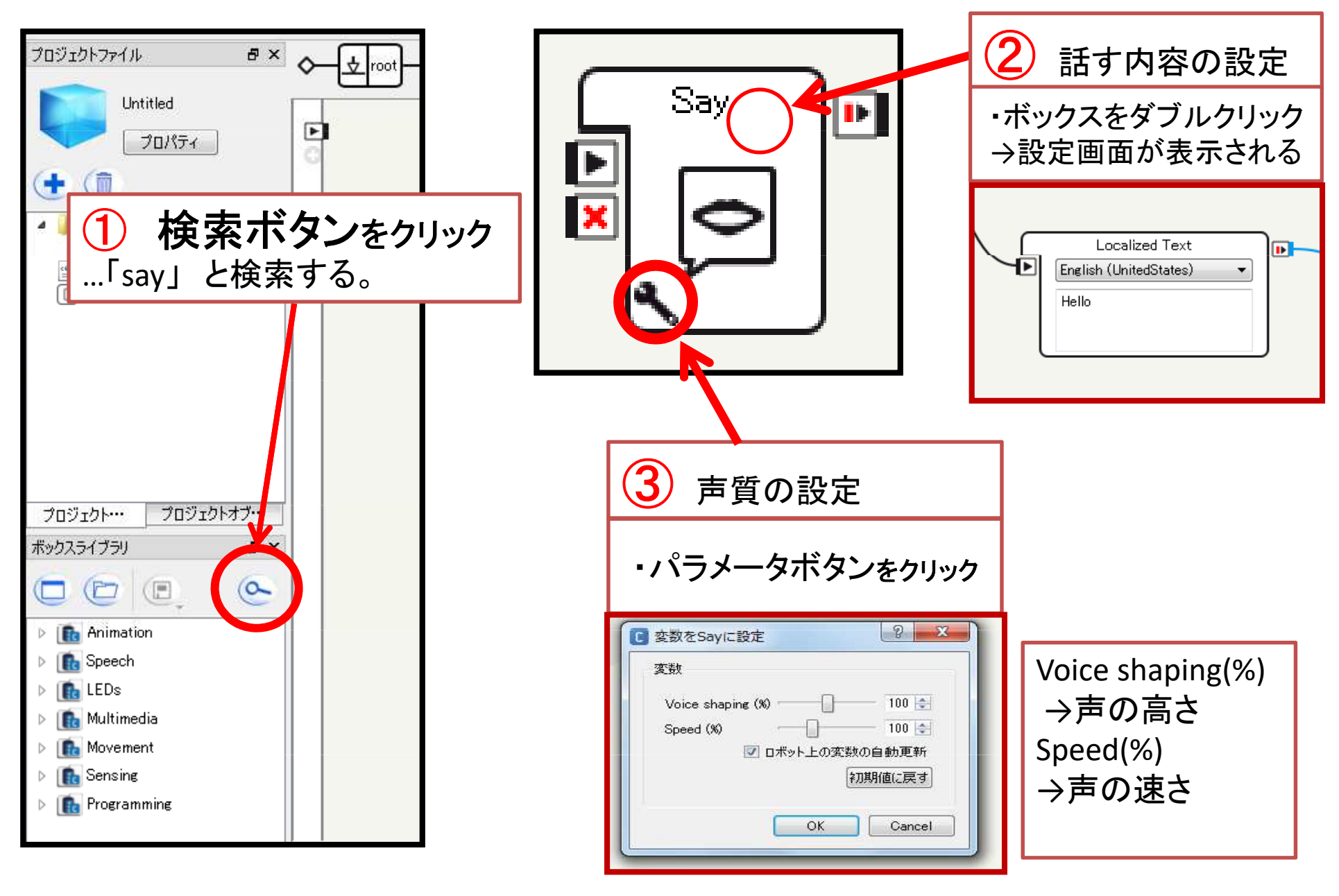

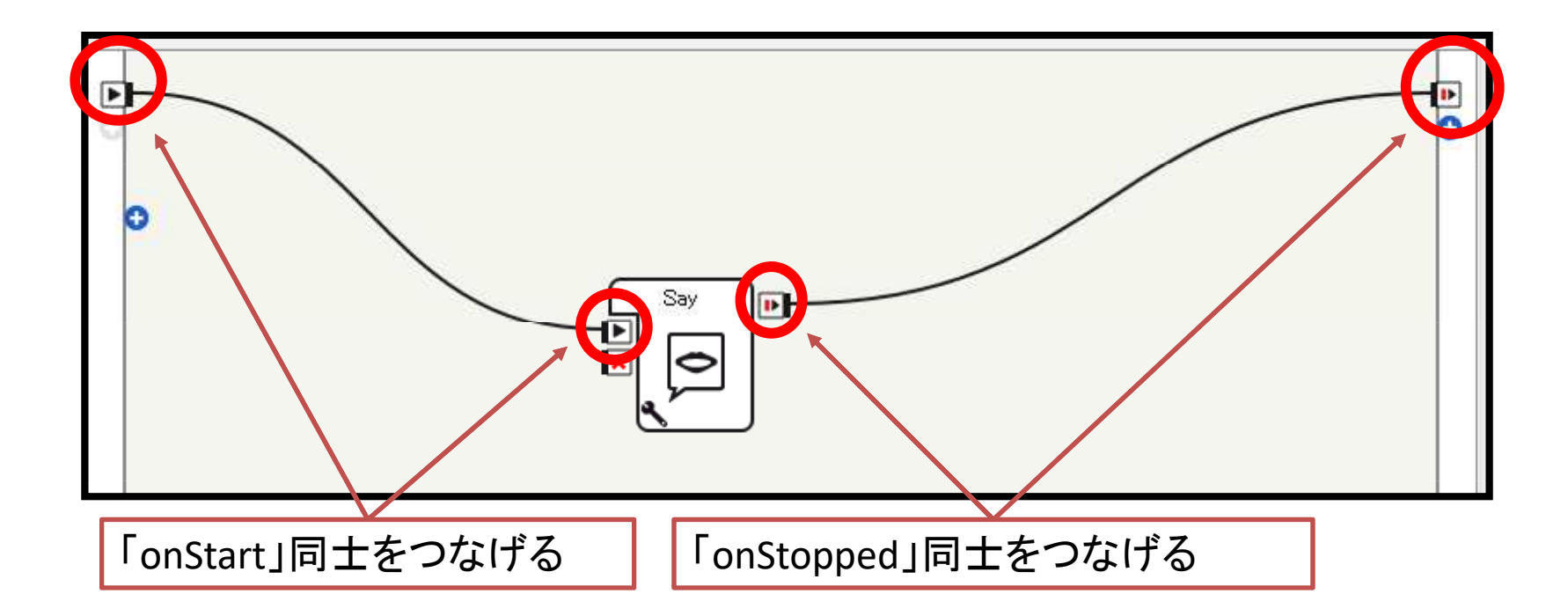

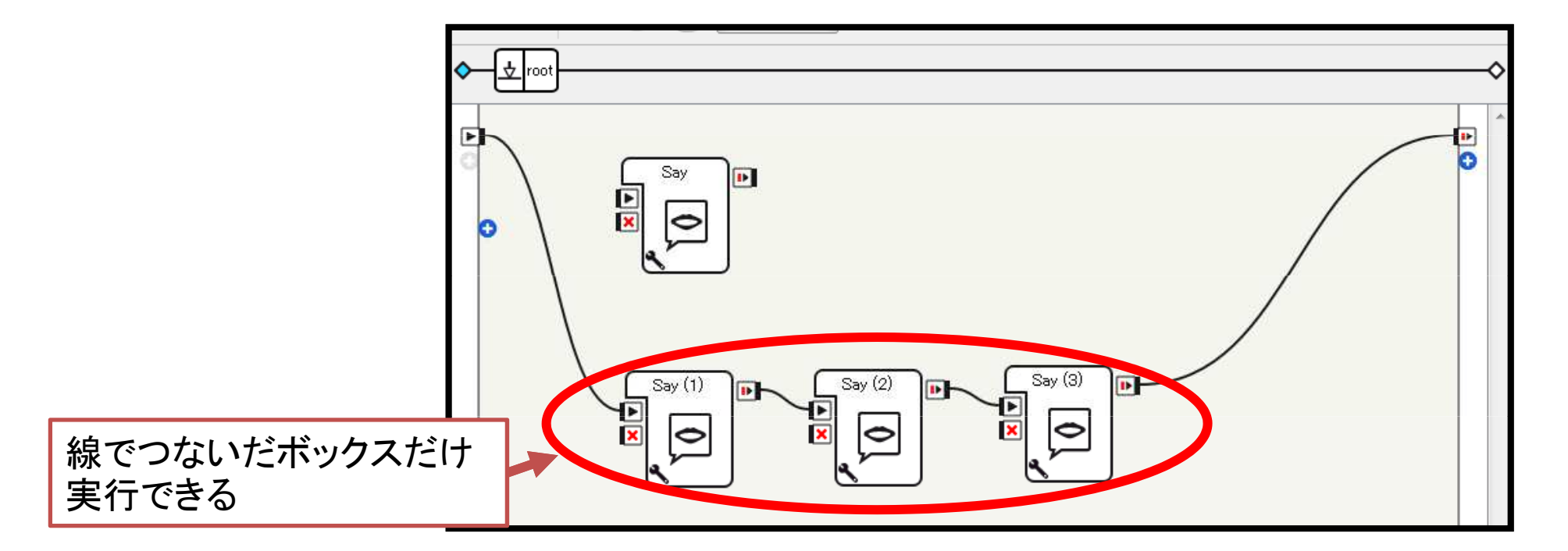

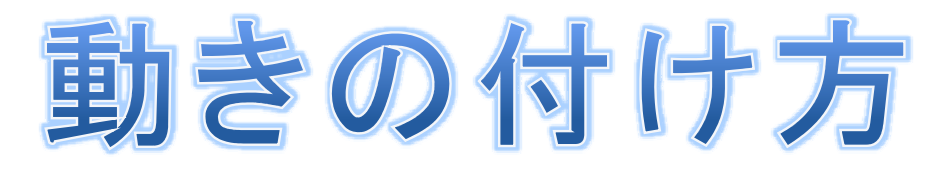

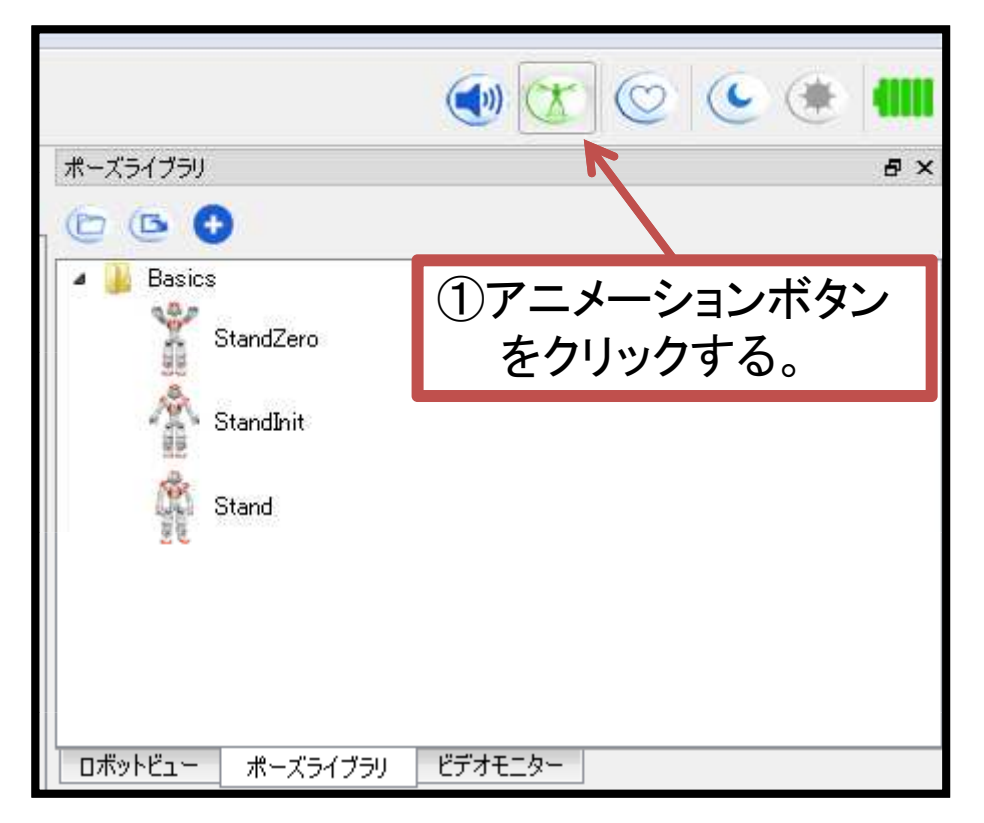

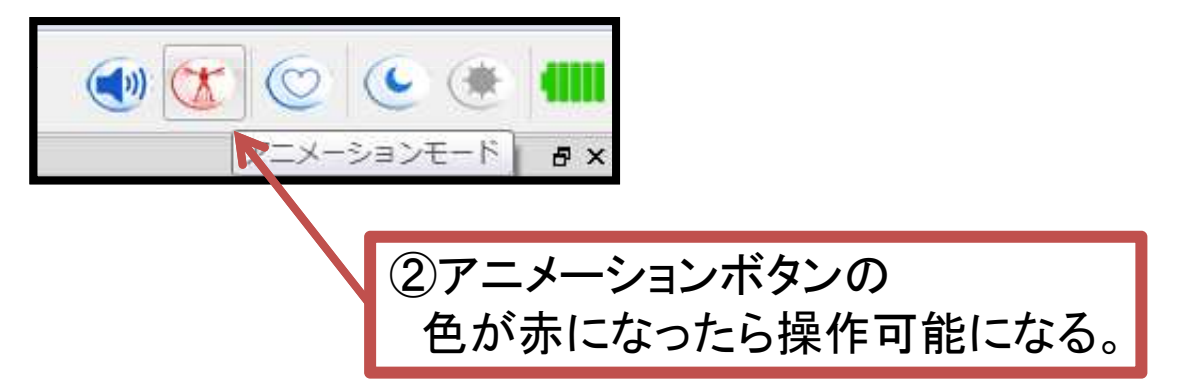

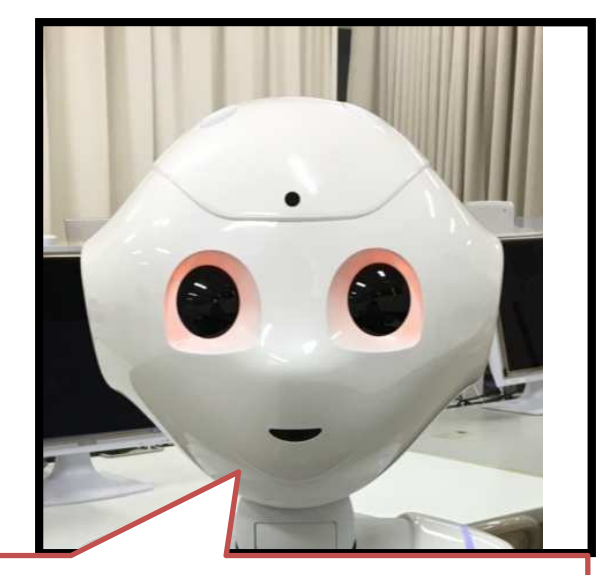

僕の目がオレンジ色になったら 操作を始めてね。

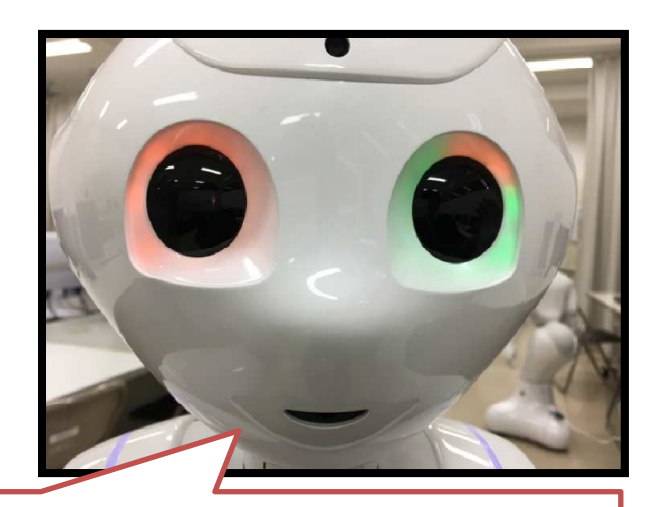

僕の手の甲を触ってみて。 目が緑に光ったら自由に手が動くよ。

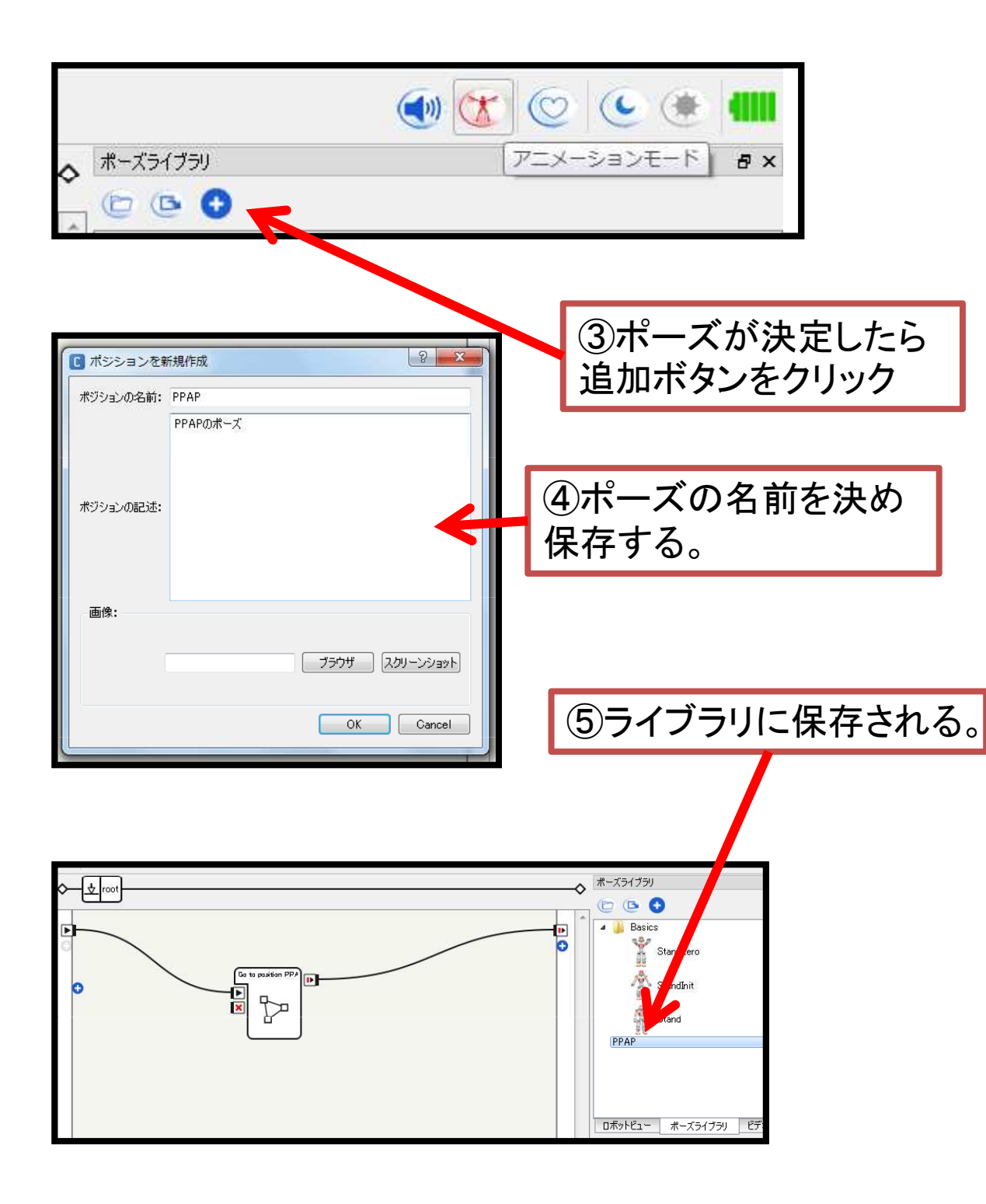

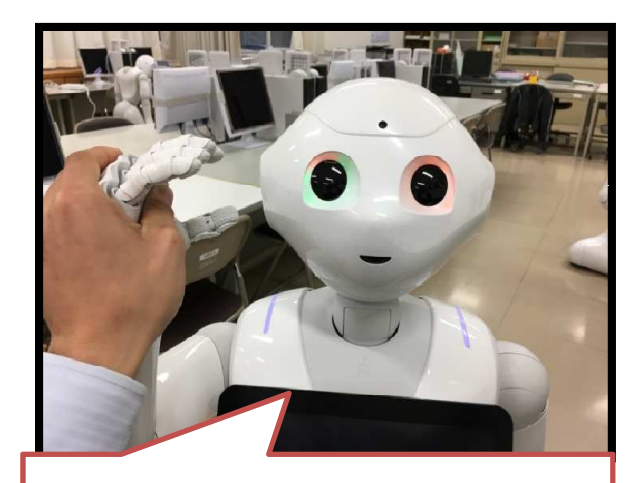

触っている間は自由に動くけど、 手を離すと動きが固定できるよ。

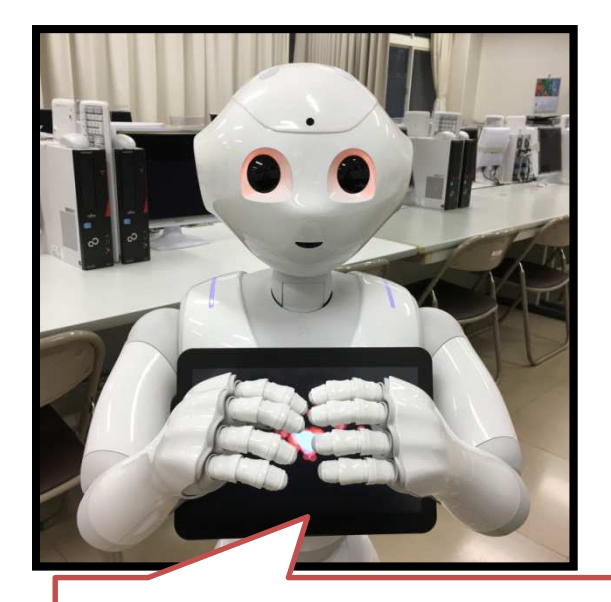

ポーズが作れたら、保存して新しいポーズを作っていこう。